Turn the laptop on. Enter your student's Google email address here. This info was provided by the school. (Ask your teachers if you do not have it!)

Prende la computadora portátil. Ingrese el correo electrónico de Google de su estudiante aquí. Esta información fue proporcionada por la escuela. (¡Pregunta a su maestros si no lo tienes!)

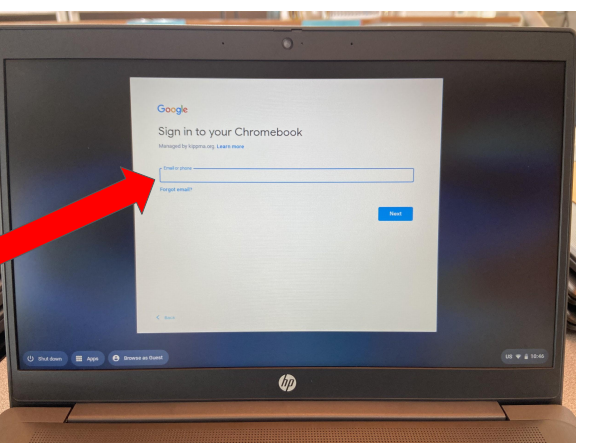

| •                                                                                      |                     |            |
|----------------------------------------------------------------------------------------|---------------------|------------|
| 2                                                                                      | Google<br>Welcome   |            |
| Enter your student's<br>Google email<br>password here. (Ask                            | Physics Algebra arg | •          |
| your teachers if you do<br>not have it!)                                               | regis (amore)       | -          |
| Ingrese aquí la<br>contraseña del correo<br>electrónico de Google<br>de su estudiante. | K 804               |            |
| (¡Pregunta a su<br>maestros si no lo                                                   | Shut down 🗮 Apps    | us * # 164 |
| tienes!)                                                                               |                     |            |

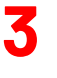

Click Google Chrome (the colorful circle on the bottom taskbar) to launch a new webpage.

Haga clic en Google Chrome (el círculo de colores en la barra ubicado en la parte inferior de la pantalla) para iniciar una nueva , página web.

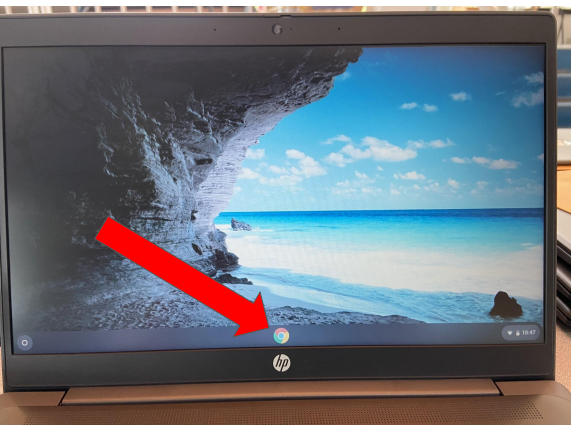

4

Locate the blue "C" button in the top right hand corner of the webpage.

Busque el botón azul "C" ubicado en el extremo superior derecha de la página web.

6

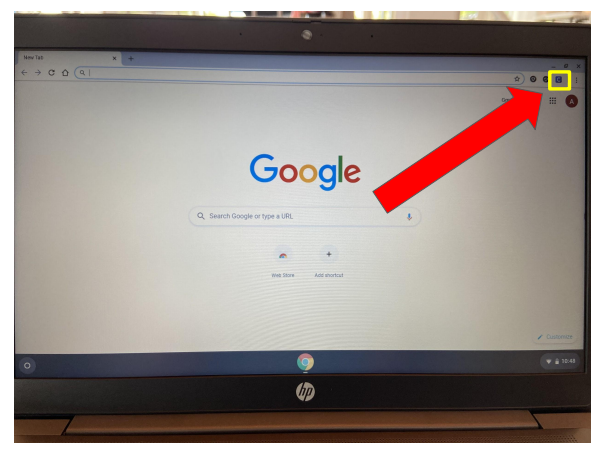

## 5

Click the blue "C" button to launch Clever on the webpage.

Haga clic en el botón azul "C" para iniciar Clever en la página web.

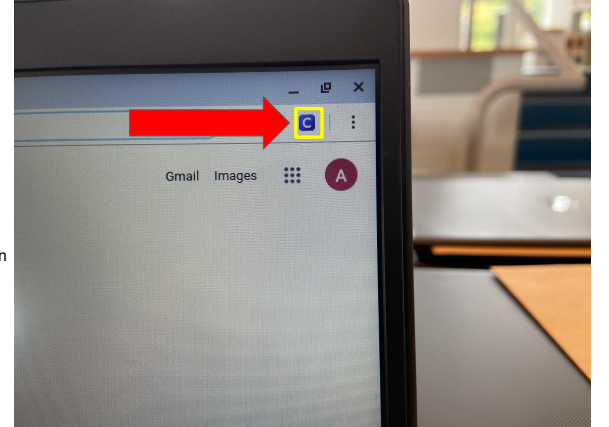

000 Log in Click in the box that says "Type school name here..." Begin typing "KIPP Academy Lynn Elementary." Clever Haga clic en el cuadro que dice "Type school name here..." Clever Empiece a escribir 0 "KIPP Academy Lynn Elementary." Ø

When it appears, click "KIPP Academy Lynn Elementary School."

Cuando aparezca, haga clic en "KIPP Academy Lynn Elementary School."

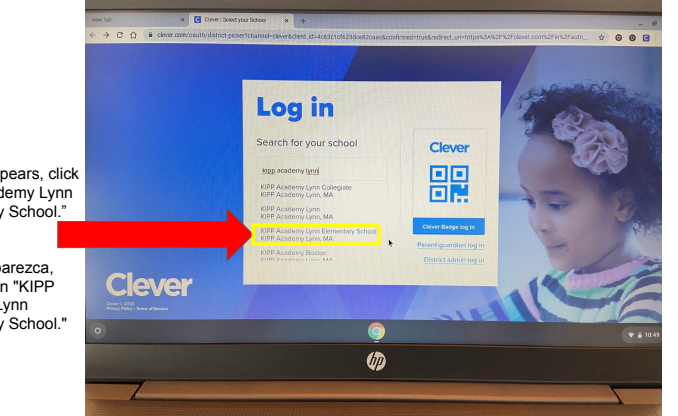

| 8                                            | New tab X Cover to<br>← → C û ▲ chver rom vount/vauthou | g in x +                                                                                           |                                             | - 9 x |
|----------------------------------------------|---------------------------------------------------------|----------------------------------------------------------------------------------------------------|---------------------------------------------|-------|
| Click "Log in with<br>Google."               |                                                         | KIPP Academy Lynn<br>Marywar atmart<br>G Ling in Afri Gospe<br>Manny transleti Öst Hagi Jagang att | Clever                                      |       |
| Haga clic en "Iniciar<br>sesión con Google". | Clever                                                  |                                                                                                    | Cover Akryen ny II.<br>Dispece admin Sog in |       |
|                                              |                                                         |                                                                                                    | ▼ # 12.00                                   |       |
|                                              |                                                         |                                                                                                    |                                             |       |

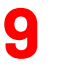

Click on your KIPPster's name and email address.

Haga clic en el nombre y la dirección de correo electrónico de su estudiante.

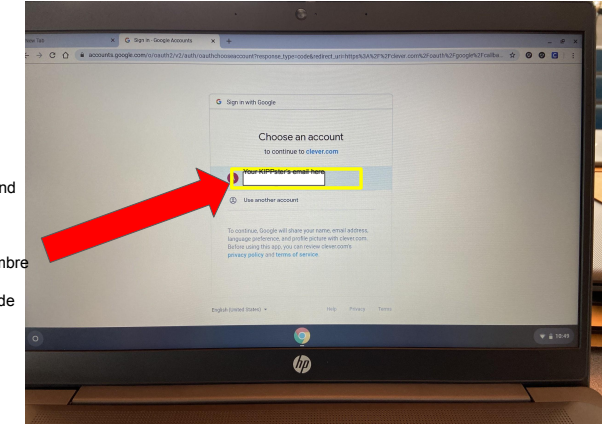

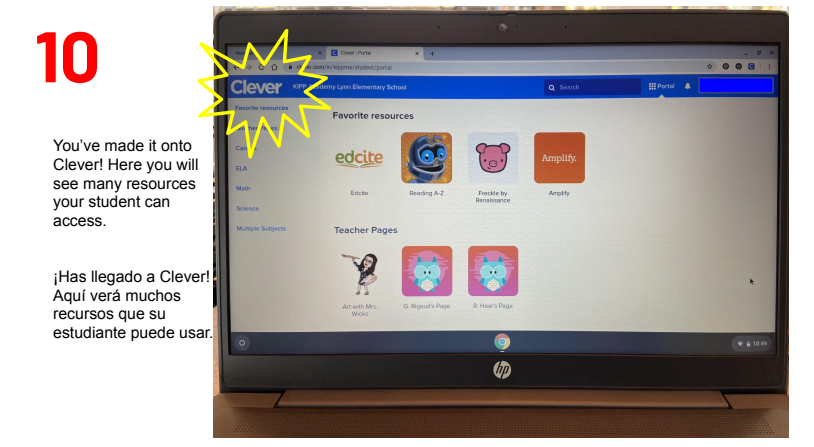

11

This is Canvas. This button will take you to your student's class homepage AND their Zoom link to join class virtually.

Esto es Canvas. Este botón lo llevará a la página de inicio de la clase de su estudiante Y al enlace Zoom para unirse a la clase virtualmente.

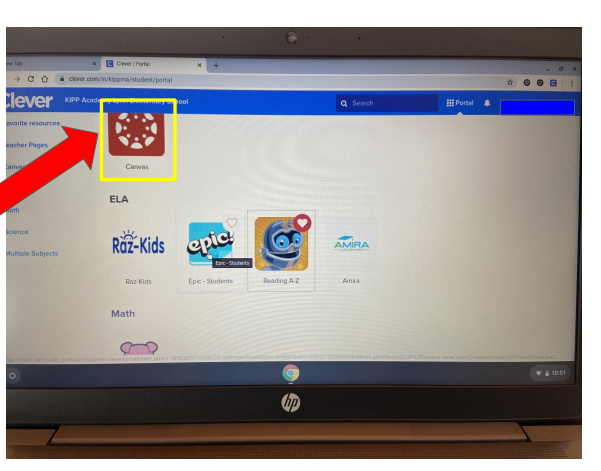